# How to Print Out Your Degree Evaluation

#### 1. Click on "MYLAMARPA" blue tab

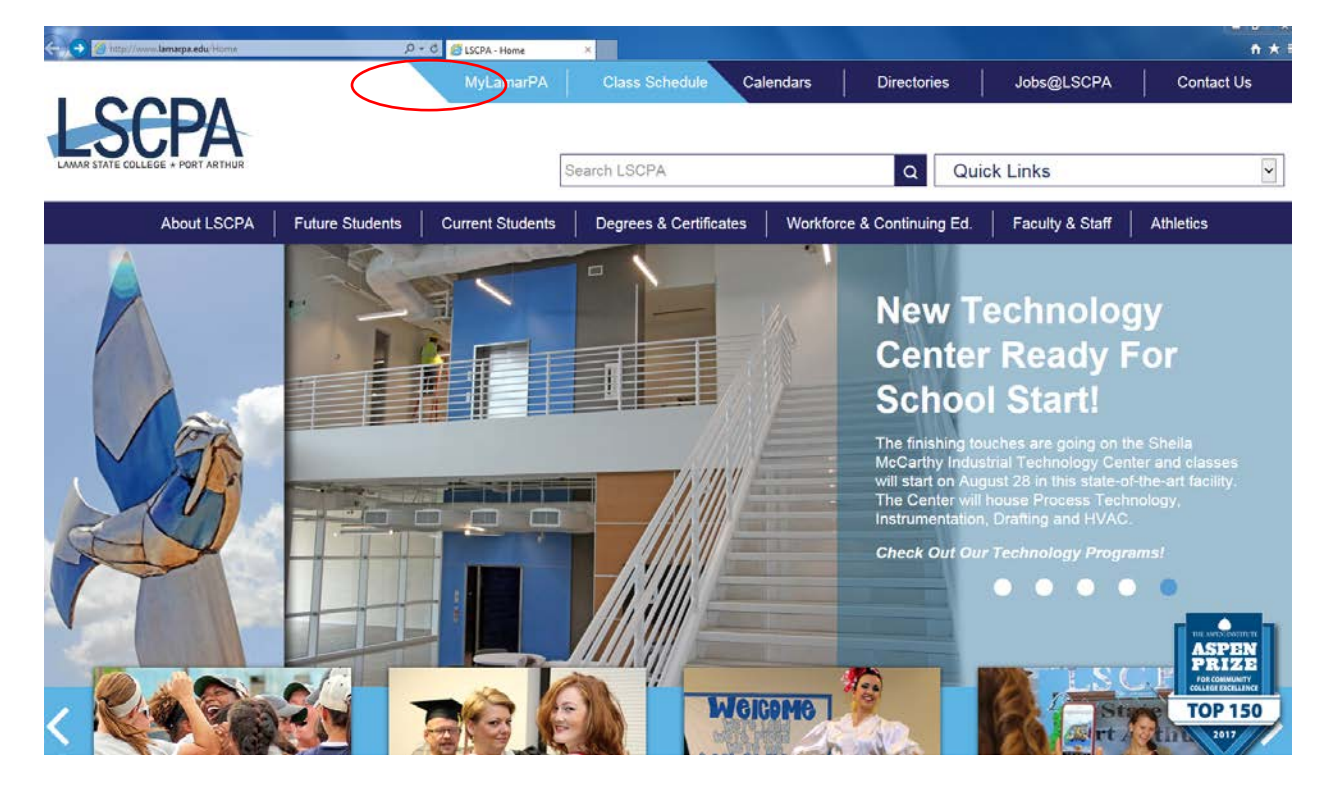

#### 2. Enter your user name and password

(Make sure your pop-up blockers are turned off on your internet browser)

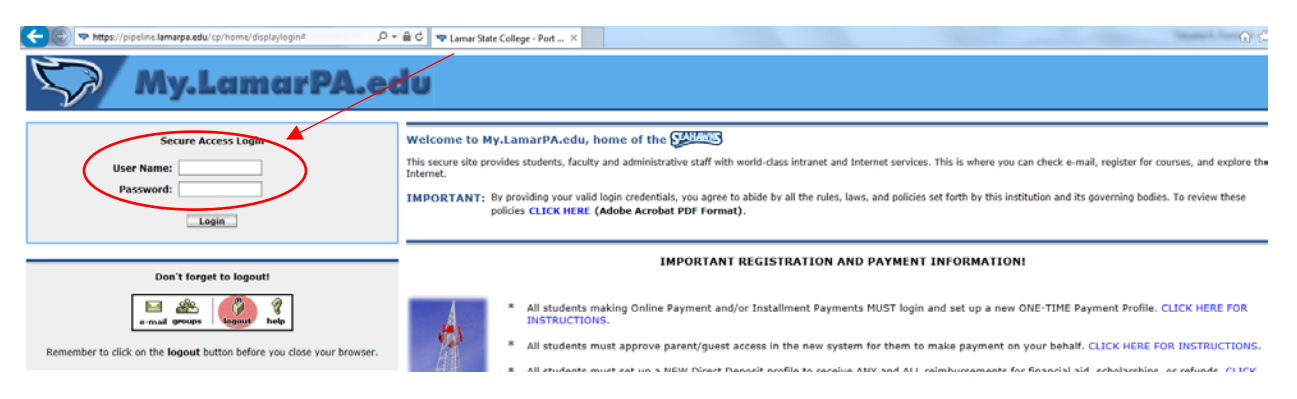

If you have forgotten your password you can reset it online or contact the

Help Desk at (409) 984-6150.

### 3. Click on the "My Services" blue tab

| My.LamarPA.eda                                                         |           |                                   |  |  |  |  |
|------------------------------------------------------------------------|-----------|-----------------------------------|--|--|--|--|
| My Account<br>Content Layout<br>My Home My Services My Courses My Bann | er My Lil | brary 🖌 My Spot 🖌 My Tutorial     |  |  |  |  |
|                                                                        |           | Campus Announcements              |  |  |  |  |
| Your password expires in                                               |           | Read the Latest News about LSCPA! |  |  |  |  |
| 56 days                                                                |           | Personal Announcements            |  |  |  |  |
| Change Your Password                                                   |           | There are no announcements        |  |  |  |  |
|                                                                        |           |                                   |  |  |  |  |
|                                                                        |           |                                   |  |  |  |  |
| Bookmarks                                                              |           |                                   |  |  |  |  |
| ➢ JA-SIG Homepage ➢ SunGard Higher Education Homepage                  |           |                                   |  |  |  |  |
|                                                                        |           |                                   |  |  |  |  |

# 4. Click on the "Students" blue tab & Then Click on the "Students Records" link

| Bearch                                                                                                    | RETURN TO MENU SITE MAP HELP                                                                                           |
|----------------------------------------------------------------------------------------------------|----------------------------------------------------------------------------------------------------|
| Student                                                                                                    |                                                                                                    |
| Registration<br>Check your registration status, class schedule and add or drop classe<br>Student Records<br>View your holds, grades and transcripts      | 15                                                                                                    |
| Student Payment Center<br>View or update your payment profile, direct deposit, installment plan<br>account summaries, refund status information and more | s, or e-bills; pay tuition with a credit card or online check; setup access for people to pay on your behalf; view you |
| Student Tax Information                                                                                                    |                                                                                                    |

) 2017 Ellucian Company L.P. and its affiliates.

## 5. Click on "Degree Evaluation" link

| Personal Information Student Financial Aid Employee |                              |
|-----------------------------------------------------|------------------------------|
| Search Go                                           | RETURN TO MENU SITE MAP HELP |
| Student Records                                     |                              |
| View Holds                                          |                              |
| Final Grades                                        |                              |
| Academic Transcript                                 |                              |
| Request Academic Transcript                         |                              |
| View Status of Transcript Requests                  |                              |
| Degree Evaluation                                   |                              |
| Course Catalog                                      |                              |
| View Student Information                            |                              |
| Class Schedule                                      |                              |
| View Test Scores                                    |                              |
| RELEASE: 8.8.2                                      |                              |

© 2017 Ellucian Company L.P. and its affiliates.

| 6. Select <b>term</b> & Click the " <b>Submit</b> " link<br>Personal Information Student Financial Aid Employee |                         |      |  |  |  |  |  |
|----------------------------------------------------------------------------------------------------|-------------------------|------|--|--|--|--|--|
| Search Go                                                                                                    | RETURN TO MENU SITE MAP | HELP |  |  |  |  |  |
| Select Current Term                                                                                             |                         |      |  |  |  |  |  |
| Please select the current term.                                                                                 |                         |      |  |  |  |  |  |
| Select a Term: Spring 2018                                                                                      |                         |      |  |  |  |  |  |
| Submit<br>RELEASE: 8.7.1                                                                                        |                         |      |  |  |  |  |  |

© 2017 Ellucian Company L.P. and its affiliates.

7. Scroll down and Click "Generate New Evaluation", and wait a moment.

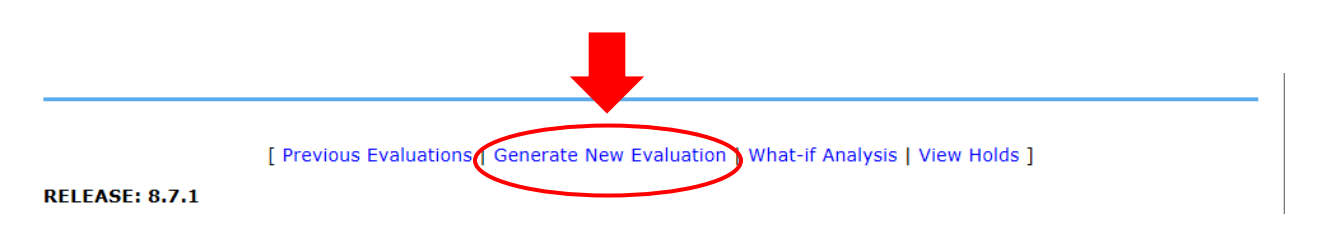

### New Screen generates, print this and give to Financial Aid